# 振込手数料差益が発生する設定のお客様用

振込手数料の確認方法・変更方法について(法人インターネットバンキングサービス)

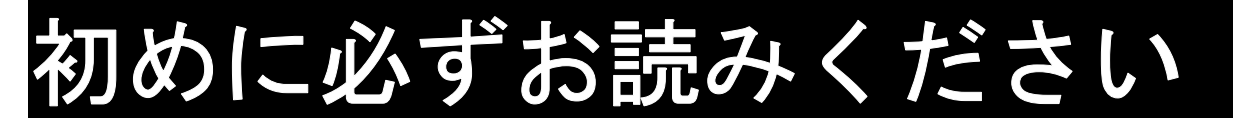

## < 手数料改定に伴う対応 >

令和6年1月15日より手数料の改定に伴い、令和6年1月15日以降に手続きを行った資 金移動取引や総合振込等に新手数料を適用いたします。それに伴いお客さまには、振込手数料 <u>の設定をお願いします。</u>お手数ではございますが、法人インターネットバンキングサービスを ご利用される際には以下の設定を行っていただきますようお願い申し上げます。

手数料設定について

- 【標準手数料】
- ・当金庫所定の手数料を言います。通常は「標準手数料」での取扱いとなります。 【個別手数料】
- ・お客さまの方針で手数料を設定される場合には「個別手数料」の設定が必要です。
- ・例えば、振込金額から窓口手数料で差引を行う場合です。この場合実際の振込手数料負担は 標準手数料となります。
- ・よって、窓口手数料と標準手数料で差益が発生します。

<設定をする時>

1月15日以降かつ、資金移動等の操作を行うまでの間 (混乱を避けるため、資金移動等の操作直前での設定はお控えください。)

## < 影響のある取引 >

### 口資金移動取引(オンライン取引)

口総合振込、給与振込(ファイル伝送)

## < 振込手数料設定について >

現在、お客様が設定されている振込手数料について、<mark>次項以降を参考に振込手数料の変更を</mark> 行ってください。

## 【法人インターネットバンキングの振込手数料の変更】

|            | 令和6年1月<br>の振込手数料 | 14日まで<br>· |   | 令和6年1月<br>の振込手数料 | 15日以降 |
|------------|------------------|------------|---|------------------|-------|
| 振込金額<br>宛先 | 会員               | 非会員        |   | 会員               | 非会員   |
| 当庫本支店宛     | 5 5              | 5円         |   | 5 {              | 5円    |
| 他金融機関宛     | 49               | 5円         | ý | 4 4              | 0円    |

#### < その他注意していただく事項 >

#### ■ 複数ご契約いただいているお客様

島根中央信用金庫の複数店舗でご契約のお客様や事業所ごとにご契約いただいているお客様など、複数のお客様カード(契約者 I D 記載のカード)をお持ちのお客様については、 それぞれのご契約(契約者 I D)ごとに確認・変更していただく必要があります。

#### ■ 管理者の電子証明書が失効しているお客様

電子認証方式ログオンをご利用のお客様について、電子証明書が失効している場合は<u>再発</u> 行・再取得のお手続きが必要となります。

#### ■ ご契約先暗証番号・ご契約先確認暗証番号がご不明なお客様

ご契約先暗証番号・ご契約先確認暗証番号については、管理者ログオン・振込手数料の変 更処理時に必要となります。各暗証番号がご不明な場合は、当庫は把握しておりませんの で、再管理者開通(各暗証番号の再設定)のお手続きが必要となります。

#### ■ 外部ファイル送信をご利用のお客様

送信データ(総合振込データ)を作成するソフトについては、お客様にて振込手数料のご 確認・変更を行ってください。 ただし、当庫配布のソフト(ABConv)をご利用の場合は、別途ご案内いたしますの で、取引店もしくは最終ページ記載の連絡先までご連絡ください。

# 個別手数料の確認・設定方法

## < 事前にご準備いただくもの >

- ・お客様カード … 契約者 ID (利用者番号)、確認用パスワードの記載のあるカード
- ・ご契約先暗証番号 … 管理者ログオン時に使用する暗証番号
- ・ご契約先確認暗証番号 … 管理者取引時に利用する暗証番号
  - ※ ご契約先暗証番号・ご契約先確認暗証番号についてはお客様が設定した暗証番号と なります。

# 1. 島根中央信用金庫ホームページから「インターネットバンキング 法人向け ログオ ン」を選択してください。

| イル(F) 編集(E) 表示(V) お気 | にえり(A) ツール(T) ヘルプ(H) |                     |                   | ☆ ▼ 図 ▼ □ → ▼ パージ()<br>個人インターネット | P) • セ-フティ(S) • ツール(O) • 🕢 • | , <b>D</b> ( ) <b>D</b> ( ) |
|----------------------|----------------------|---------------------|-------------------|----------------------------------|------------------------------|-----------------------------|
|                      | •不正にポップアップ画面を表示:     | させてインターネットバンキングの情報を | E盗み取ろうとする犯罪について   | ▲ 個人向け 日                         | コチ                           | ・ラを押して<br>、 <sup>*</sup> *い |
|                      | 2                    | 市山にんきん              |                   | 法人インターネット                        | パンキンガ<br>1グオン                |                             |
|                      |                      |                     |                   | しんきん電子記                          |                              | 2.56                        |
|                      | ファリングハンボ             |                     | 1相余.              | H +-22                           |                              |                             |
| de E                 |                      |                     |                   | E 店舗 AT                          | M •                          |                             |
|                      | こ利用いたにりる月 当金庫名来エリアにわ | 住まいの個人の方 貫入額 新原目    | 人1日30月  以上預入帳及額なし | - お問い合                           | わせ                           | 8                           |

2.「しんきん法人インターネットバンキング」画面が開きますので、「管理者ログオン」 を選択してください。

| & 個人のお客様                    | 🛛 🏼 🖉 法人のお客様        | 中央しんきんについて        | 🗰 採用情報                                        |                |
|-----------------------------|---------------------|-------------------|-----------------------------------------------|----------------|
| HOME > 法人のお客様向けインターネットバンキング |                     |                   |                                               | コチラを押<br>ください。 |
| 法人のお客様応                     | 向けインターネットバン         | ノキング              | お取引きはこちらから<br>□ 管理者ログオン                       |                |
| 重要なお知らせ                     |                     |                   | □ 利用者ログオン                                     |                |
| ■要! 法人IB上で印刷すると白紙で          | で出力される事象について        |                   | 法人向けインターネットバンキング                              |                |
| <u>■要</u> ! 不正にポップアップ画面を表   | 表示させてインターネットバンキングの作 | 専報を盗み取ろうとする犯罪について | <ul> <li>サービストップ</li> <li>サービスのご案内</li> </ul> |                |
| ■要! しんきんインターネットバン           | ンキングを安全にご利用いただくために  |                   | ○ ご利用までの流れ                                    |                |
| ■要! 不正アクセスによる被害にこ           | ご注意ください             |                   | <ul> <li>ご利用規程</li> </ul>                     |                |
|                             |                     |                   |                                               |                |

3.「管理者ログオン」画面が開きますので、ご利用の認証方式により「電子証明書方式ログ オン」もしくは「ID・パスワード方式ログオン」を選択してください。

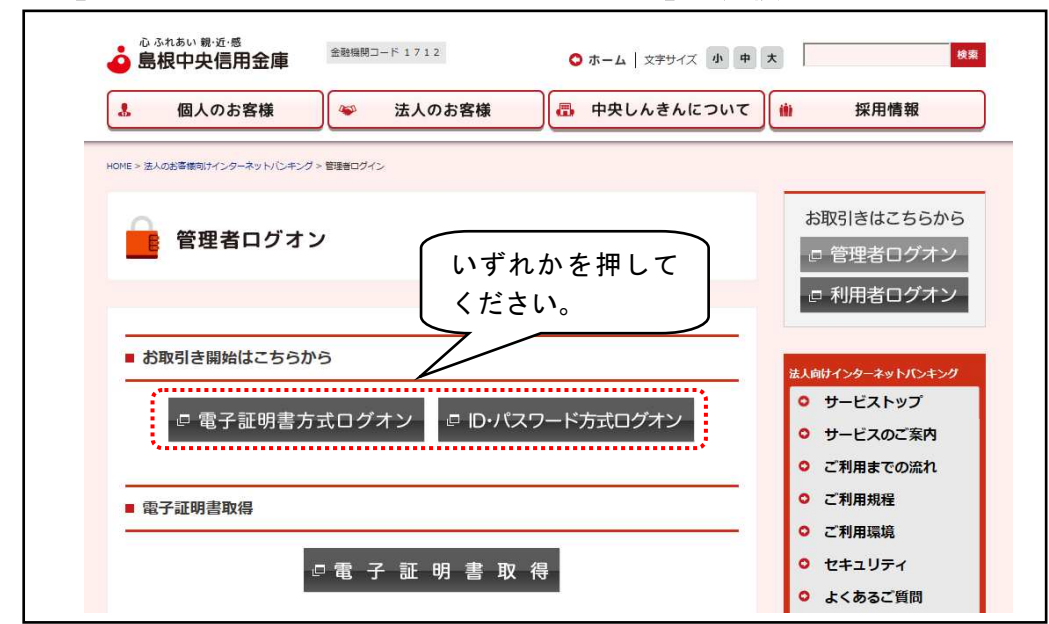

# 4.ご契約先ログインを行ってください。

## 【 電子証明書方式ログインをご利用のお客様 】

お使いのパソコンに取得している電子証明書が表示されますので、管理者の電子証明書 「契約者 I D (11桁の番号)+1712(島根中央信用金庫の銀行番号)」を選択し、 「OK」を押してください。

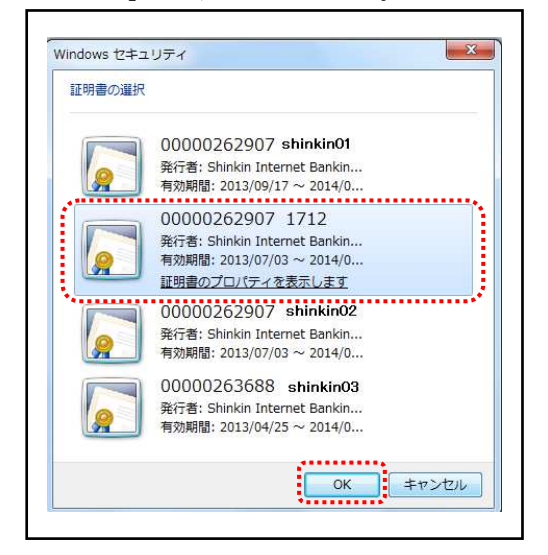

下記の画面で「許可」を押してください。

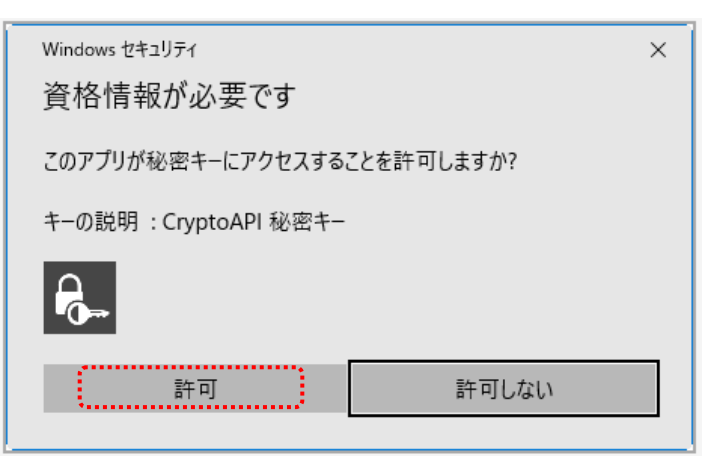

「ご契約先ログイン」画面が開きますので、ご契約先暗証番号を入力し、「ログイン」ボ タンを押してください。

| ご契約先ログイン  |          |                               |
|-----------|----------|-------------------------------|
| 暗証番号の入力 🛛 |          |                               |
|           | ご契約先暗証番号 | ソフトウェアキーホードを開く IIII       クリア |
|           | 画面を閉じる   | 6場合は、ブラウザの「×」ボタンを押してください。     |

## 【 ID・パスワード方式ログオンをご利用のお客様 】

「ご契約先ログオン」画面が開きますので、契約者 I D とご契約先暗証番号を入力し、「ロ グオン」ボタンを押してください。

| ご契約先ログイン                   |                                  |  |
|----------------------------|----------------------------------|--|
| ID・暗証番号の入力 🛛               |                                  |  |
| 契約者 I D(利用者番号)<br>ご契約先暗証番号 | <br>ソフトウェアキーボードを開く 画<br>クリア ログイン |  |

5.「ご契約先ワンタイムパスワード入力」画面が開きますので、画面に出力した記号(カタ カナ)に対応するお客様カードの番号を入力し、「OK」ボタンを押してください。

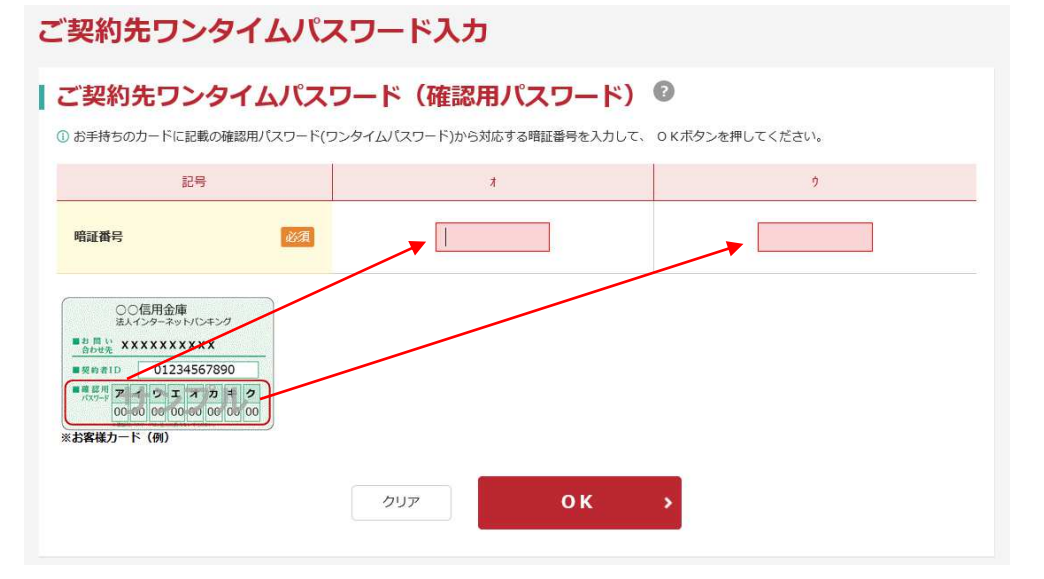

①OK 押下後以下の画面が表示された場合は、「次へ」ボタンを押してください。

| しんきん商事様 への重要なお知ら1                    |
|--------------------------------------|
| + 電子証明書の更新をお願いします                    |
| + 電子証明書の取得をお願いします                    |
| + 資金移動などのお取引には「ワンタイムパスワード」が必要となります   |
| + メールアドレスの再登録をお願いします                 |
| + 無料ウィルス対策ソフト「Rapport(ラポート)」をご利用ください |
| + 定期的に「ご契約先暗証番号」の変更をお願いします           |
| + 定期的に「ご契約先確認暗証番号」の変更をお願いします         |
| 全てのお知らせをしばらく表示しない                    |
| 次へ >                                 |

「ご契約先ステータス」画面(ログイン後に表示される画面)が開きますので、「■ご契約先管理情報変更」⇒「■振込手数料マスタ登録/変更/参照」の順で選択してください。

# ● しんきん金庫

ようこそしんきん商事様 2020/10/01 11:00 ログイン(前回 2020/09/30 11:00)

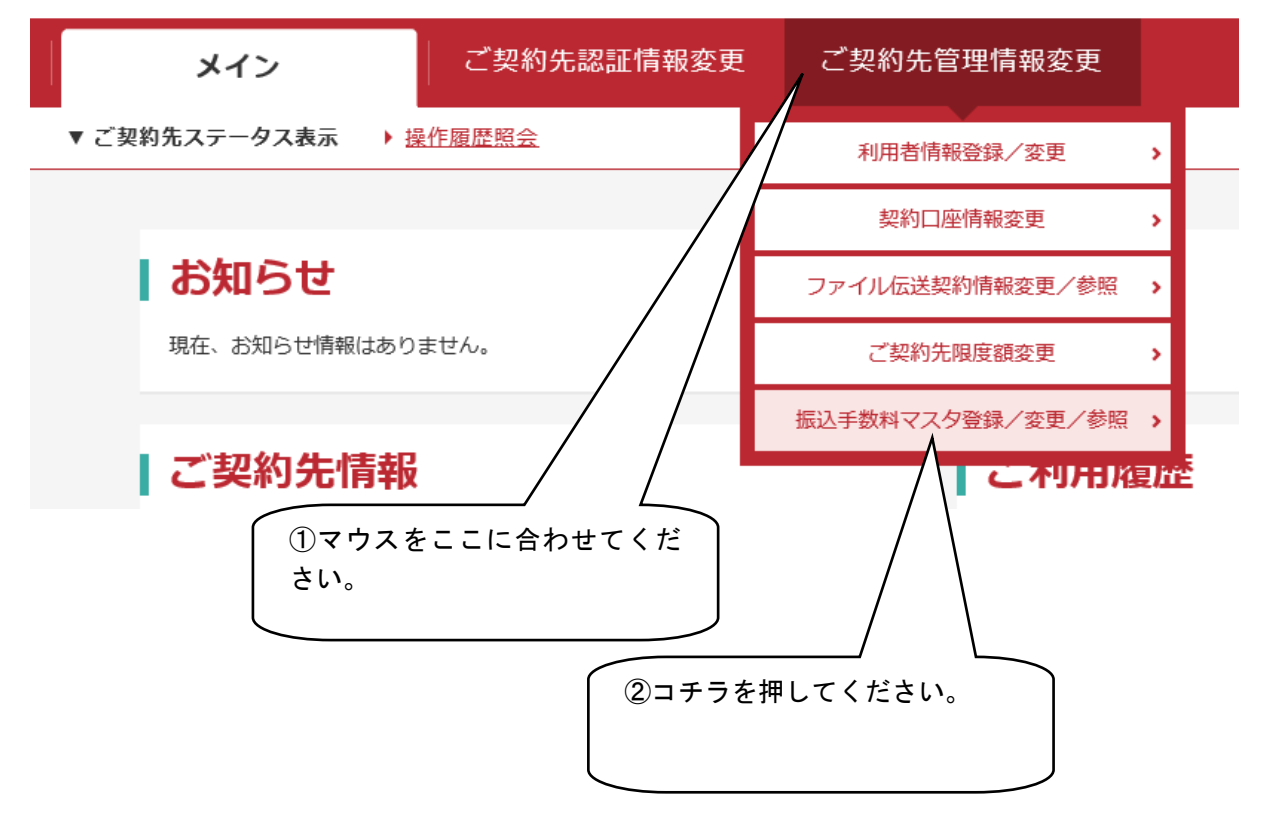

# 7.「振込手数料マスタ選択」画面が開きますので、当方負担振込手数料にチェックをつけ、 「実行」ボタンを押してください。

| 扔 | <b>長込</b> 月 | ≤数料マスタ選択  |  |
|---|-------------|-----------|--|
| l | <b>振込</b>   | 手数料の選択 😨  |  |
|   | 選択          | 手数科       |  |
| ( | ۲           | 当方負担振込手数料 |  |
|   | $\bigcirc$  | 先方負担振込手数料 |  |
|   |             | 実行        |  |

※ オンライン取引のみご利用のお客様は、「先方負担振込手数料」しか表示されません。

## 手数料区分が「当方負担手数料標準手数料使用」となっていることを確認して下さい

| でエジルはた子女が十日年は。 |               |                 |       |       |
|----------------|---------------|-----------------|-------|-------|
| 手数料区分          | 当方負担振込手数料 標準手 | 数料使用            |       |       |
|                |               | 振込              | 手数料   |       |
| 戸社会会           | त्वास्त्रं    | 同應              | 他金融機関 | 他金融機関 |
| <b>圣华</b> 立祖   | 同志作内          | What the charge | 白山市海市 |       |

## 当方負担手数料標準手数料使用となっている場合は8.に進んでください。

もし、手数料区分が「当方負担手数料個別手数料使用」となっている場合は次ページに進んでください

# 現在の振込手数料情報

| 手数料区分                           | 当方負担振込手数料 個別手数料使用 |            |                |                |  |
|---------------------------------|-------------------|------------|----------------|----------------|--|
|                                 |                   | 振达         | 手数料            |                |  |
| 臺來金額                            | 同庫<br>同支店内        | 同庫<br>他支店内 | 他金融機関<br>向け報信級 | 他会融機均<br>向け文書扱 |  |
| 999,999,999, 円未満<br>999,999,999 | ¥SS               | ¥SS        | ¥495           |                |  |

# 標準手数料の適用欄に確認暗証番号を入力し「標準手数料使用」を押してください

| 敗粗区分                                                                                                    | 当方負担荒込手数料 偏别手数料使用                      |                                                  |                |                |  |
|----------------------------------------------------------------------------------------------------|----------------------------------------|--------------------------------------------------|----------------|----------------|--|
|                                                                                                    | 描述手数料                                  |                                                  |                |                |  |
| 草平含额                                                                                                    | 同庫<br>同支店内                             | 同庫<br>他支店内                                       | 他金融機関<br>向け報信級 | 他金融機関<br>向け文書扱 |  |
| 999,999,999,<br>999,999,999 円末満                                                                                              | ¥55                                    | ¥55                                              | ¥495           | ¥0             |  |
| <mark>込手数料の変更</mark><br>2<br>3<br>別手数料の適用と変更<br>1<br>月<br>5<br>3<br>3<br>3<br>3<br>3<br>3<br>3<br>3<br>3<br>3<br>3<br>3<br>3 | 更」ボタンを押して、次面面                          | にて登録してください。                                      | ①コチラにン         | 入力してください       |  |
| ひ手数料の変更<br>③<br>別手数料の適用と変更<br>川手数料に変更する場合は、「個別手数料案<br>詳手数料に変更する場合は、ご契約先確認明<br>単手数料に変更する場合は、ご契約先確認明                           | 更」ボタンを押して、次面面<br>個別引<br>証職号を入力し、「標準手数: | にて登録してください。<br><b>- 数料変更 &gt;</b><br>料使用」ボタンを押して | ()コチラに、        | 入力してください<br>   |  |

8. 先方負担振込手数料にチェックをつけ、「実行」ボタンを押してください。

| 扭 | <b>武</b> 込月 | 手数料マスタ選択  |     |  |
|---|-------------|-----------|-----|--|
|   | 振込<br>① 登録、 | 手数料の選択 2  |     |  |
|   | 選択          |           | 手数科 |  |
|   | 0           | 当方負担振込手数料 |     |  |
|   | ۲           | 先方負担振込手数料 |     |  |
|   |             |           | 実行  |  |

9. 表示された内容が「先方負担振込手数料個別手数料使用」かつ下記の金額が表示された場合は10. に進んでください。

下記の金額以外が表示された場合は11.に進んでください。

| F数料区分            | 先方真担惩込手裁料 個別手 | =数料使用      |                |                |
|------------------|---------------|------------|----------------|----------------|
|                  |               | 搬込手数利      | (姜引金額)         |                |
| 草味合語             | 同庫<br>同支店内    | 同庫<br>他支店内 | 他金融機関<br>向け電信扱 | 他余融機関<br>同け文書扱 |
| 999,999,999, 円末満 | ¥55           | ¥55        | ¥495           |                |

10.「標準手数料の適用」の「ご契約先確認暗証番号」を入力し「標準手数料使用」を押してください。

|                                 |              | 無以手数和        | 4 (差引金額)        |                |           |
|---------------------------------|--------------|--------------|-----------------|----------------|-----------|
| 草亭含精                            | 間塵<br>间支店内   | 间庫<br>他支店内   | 他金融構成<br>向け 电信报 | 他会融機関<br>向け文書扱 |           |
| 999,999,999,<br>999,999,999 円未満 | ¥55          | ¥55          | ¥495            | ¥O             |           |
| 長込手数料の変更 ② 個別手数料の適用と変更          |              |              |                 |                |           |
| 連進手数料の適用                        | 個別引          | F数料変更 >      | (1):            | こちらに入          | .カしてください。 |
| 標準手数料に変更する場合は、ご契約先権認確証          | 斎号を入力し、「標率手数 | 料使用」ボタンを押してく | $\wedge$        |                |           |
| ご契約先確認問題員                       | 標準刊          | F数料使用 >      |                 | ) ①を入<br>ださい。  | 力後こちらを押して |
|                                 |              |              |                 |                |           |

10.の作業をされた場合は、すべての作業が終了となります。

# 11. 「個別手数料変更」を押してください。

## 現在の振込手数料情報 手数料区分 先方負担振込手数料 假别手数料使用 振込手数料 (差引金額) 夏平金額 同庫 同支店内 同庫 他支店内 他金融機関 向け電信扱 他会前機関 向け文書担 999,999,999, 999,999,999 円末満 ¥440 ¥440 ¥715¥Ũ 振込手数料の変更 個別手数料の適用と変更 ① 個別手数料に変更する場合は、「個別手数料変更」ボタンを押して、次面面にて登録してください。 こちらを押してください。 個別手数料変更 > 標準手数料の適用 ① 標準手数料に変更する場合は、ご契約先確認確証番号を入力し、「標準手数料使用」ボタンを押してください。 ご契約先確認暗証番号 必須 標準手数料使用

# 下記のとおりに入力し、確認暗証番号を入力し「マスタ登録」を押してください **先方負担手数料と基準金額の入力**

|                 | 振込手数料 (差引金額) |              |                |                |                |           |       |        |
|-----------------|--------------|--------------|----------------|----------------|----------------|-----------|-------|--------|
| 基準金額            | 基準金額         |              | 同庫<br>他支店内     | 他金融機関<br>向け電信扱 | 他金融機関<br>向け文書扱 | 提携先1      | 提携先2  | 提携先3   |
| 199999          | 999 円未満      | 440          | 440            | 770            | 0              | 0         | 0     | 0      |
| 円~              | 円未満          |              |                |                |                |           |       |        |
| 円~              | 円未満          | ①基準金         | 額の1行目          | 目には「9」を        | ミスカ 【          | 2<br>図のとま | うりに入力 | してくだ   |
| 円~              | 円未満          | できるだ<br>金額を変 | け入力して<br>更し、2行 | ください。          | 2欄に 目          | さい        |       |        |
| 円~              | 円未満          | してくだ         | さい。            |                |                |           |       |        |
| 円以上             |              |              |                |                |                |           |       |        |
| 標準手数料読込         |              |              |                |                |                |           |       |        |
| *契約失確認時罰        | 番目の          | 1 7 0        |                |                |                |           |       |        |
| との内容を確認のうえ、ご契約先 | 確認暗証番号       | を入力し、「マス     | タ登録」ボタン        | を押してください       | ·. (           | ③確認暗      | 証番号を  | 入力してくけ |
|                 |              |              |                |                |                | さい        |       |        |
| ヒ天利尤唯識咱碰钳方      | LEVA.        |              |                |                |                |           |       | 1      |
|                 |              |              |                |                |                |           | ④マスタ  | 登録をおして |
|                 |              | 60.77        |                | 77 /100        | a 🗸 🖌          |           |       |        |

※画面例は窓口振込手数料(当庫本支店宛440円、他金融金庫宛770円)を入力し、法人インタ ーネットバンキング振込手数料(当庫本支店宛55円、他金融金庫宛440円)との差益(当庫本 支店宛385円、他金融金庫宛330円)が発生する場合の設定です。

# 本説明書は個別手数料を当方・先方負担手数料に設定されている契約者様用に作成しております。

く参考>

窓口振込手数料(口座振替手数料)が1月15日以降、変更となります。

|            | 令和5年1月14日<br>までの窓口振込手数料 | 令和5年1月15日以降<br>の窓口振込手数料 |
|------------|-------------------------|-------------------------|
| 会員区分<br>宛先 | 会員・非会員                  | 会員・非会員                  |
| 当庫本支店宛     | 440円                    | 440円                    |
| 他金融機関宛     | 715円                    | 770円                    |

12. 再度、「振込手数料マスタ変更/参照」画面が開きますので、表示内容の確認後、「参 照終了」ボタンを押してください。処理を終了する場合は、ログオフを実施してくだ さい。

| COLUMN EDGE STORES                                                | 80                                                                                                    |               | TRANSPORT                                           | NETRINGE        |         |
|-------------------------------------------------------------------|----------------------------------------------------------------------------------------------------|---------------|-----------------------------------------------------|-----------------|---------|
| 7,0175(10.7)00                                                    |                                                                                                    |               |                                                     | ALL MANAGEMENT. |         |
|                                                                   |                                                                                                    | 手数和           | 4計算方法切替 >                                           |                 |         |
| 現在の振                                                              | 入手数料情報                                                                                                    | 0             |                                                     |                 |         |
| 手数和某分                                                             |                                                                                                    | 本方向相编以于数数 400 | 81728407                                            |                 |         |
|                                                                   |                                                                                                    |               |                                                     |                 |         |
|                                                                   | 44-17-12-10                                                                                                    | -             | 5375<br>COR                                         | (年引出版)          | a shart |
| 15                                                                |                                                                                                    | 同世此内          | 相互比内                                                | 向计管保存           | 向け文書版   |
|                                                                   | 999,999,999, PJA                                                                                                    | * T7 4 40     | V440                                                | V770            | V0      |
| 振込手数 <br> 個別手数                                                    | 料の変更 🕑<br>料の適用と変更                                                                                                    | ¥440          | ¥440                                                | <i>₹11</i> 0    | ₽Ŭ      |
| 【振込手数/<br>【個別手数:<br>○ (8)+55:00 (8)+55:00 【標準手数:<br>○ (#)+75:00   | <ul> <li>         やり、からんか         <ul> <li>                  やり、のな更                 ・</li> <li>                  やり、適用と変更                 ・</li> <li>                  やり、適用と変更                 ・</li> <li>                  やり、適用と変更                 ・</li> <li>                  ・</li> <li>                  ・</li> <li>                  ・</li> <li>                  ・</li> <li>                  ・</li> <li>                      ・</li>                      ・</ul></li>                     ・                     ・                     ・                     ・                     ・                     ・                    ・                     ・                     ・                     ・                     ・                     ・                     ・                     ・                     ・                     ・                    ・                     ・                      ・                     ・                     ・                      ・                      ・                     ・                     ・                     ・                    ・                     ・                      ・                      ・                     ・                     ・                     ・                     ・                      ・                      ・                      ・                     ・                     ・                      ・                          ・                     ・                      ・                     ・                    ・                    ・                     ・                    ・                    ・                     ・                    ・                         ・</ul> |               |                                                     | ± 110           | ŦŪ      |
| 振込手数(                                                             | <ul> <li>特の変更 <sup>(2)</sup></li> <li>料の適用と変更</li> <li>ぎする場合は、7回時代数</li> <li>料の適用</li> <li>たする場合は、7回時代数</li> <li>料の適用</li> <li>第556場合は、7回時代数</li> <li>第556場合は、7回時代数</li> </ul>                                                                                                    | ¥440          | <b>手</b> 440<br>編にて登録してくだおし、                        | ± 110           | ±0      |
| 振込手数(<br>  個別手数)<br>  個別手数()<br>  標準手数()<br>  標準手数()<br>  二品約為編集編 | (W), からんや      ドマクリー      (W) (W) (W) (W) (W) (W) (W) (W) (W)                                                                                                    | ¥440          | 事 4 4 0<br>本日 4 4 5 5 5 5 5 5 5 5 5 5 5 5 5 5 5 5 5 | <b>₹ / / U</b>  | ¥0      |

以上で変更手続きは終了です。

ご不明な点がございましたらお取引店、または ト記までお問合せ下さい。 今後も引き続き島根中央信用金庫をご利用いただきますようお願い申し上げます。

| 【 本件に関するお問い合わせ先 】    |
|----------------------|
| 島根中央信用金庫             |
| 事務部システム企画課           |
| TEL:0853-20-1000(代表) |
| 受付時間:平日 9:00~17:00   |
|                      |